三和電気計器(株)

## Windows10 パソコン上でのPC7シリーズドライバ更新方法

Windows10 パソコンでPCLink7にてPC7シリーズを使用時にドライバが正常に検出できない場合は、次の手順でHIDデバイスのドライ バ更新をする必要があります。

| <u>-</u> ਸੰਸਟੇ ਸ                                                                                                    | マネージャー                                                                             | × |
|----------------------------------------------------------------------------------------------------|------------------------------------------------------------------------------------|---|
| ファイル(E) 操作(A) 表示(Y) ヘルプ(H)   ● ● ● ● ● ● ●   ● ● ● ● ● ● ● ●   ● ● ● ● ● ● ● ● ● ● ● ● ● ● ● ● ● ● ● ● ● ● ● ● ● ● ● ● ● ● ● ● ● ● ● ● ● ● ● ● ● ● ● ● ● ● ● ● ● ● ● ● ● ● ● ● ● ● ● ● ● ● ● ● ● ● ● ● ● ● ● ● ● ● ● ● ● ● ● ● ● ● ● ● ● ● ● ● ● ● ● ● ● ● ● <t< td=""><td>KB-USB7をPCに接続後、<br/>!マークのデバイスが追加されます。<br/>このデバイスをマウス右クリックで<br/>"ドライバーソフトウェアの更新"を選びます。</td><td>~</td></t<> | KB-USB7をPCに接続後、<br>!マークのデバイスが追加されます。<br>このデバイスをマウス右クリックで<br>"ドライバーソフトウェアの更新"を選びます。 | ~ |
|                                                                                                    |                                                                                    |   |

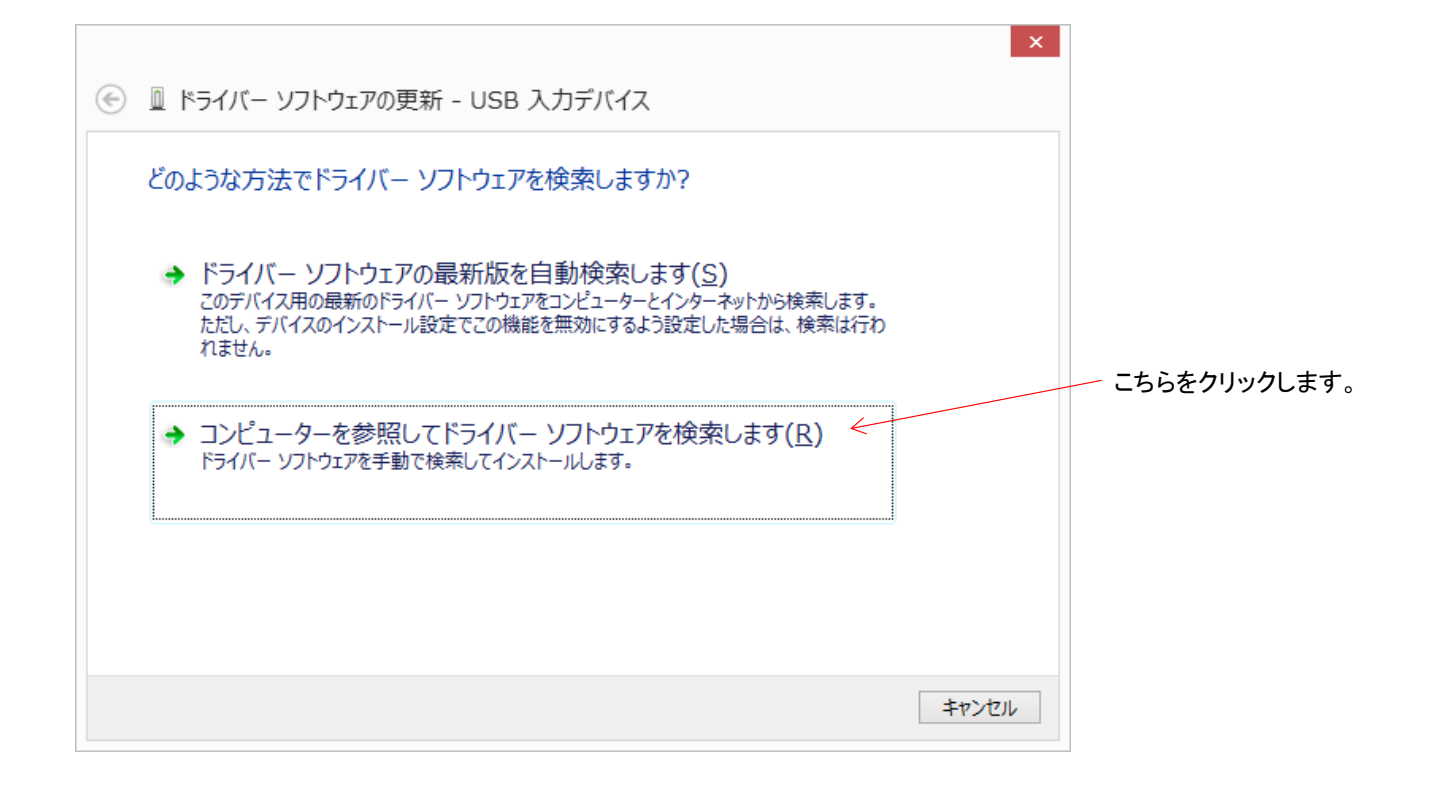

|   | ×                                                                                                    |              |
|---|----------------------------------------------------------------------------------------------------|--------------|
| ۲ | 🛯 ドライバー ソフトウェアの更新 - USB 入力デバイス                                                                                      |              |
|   | コンピューター上のドライバー ソフトウェアを参照します。                                                                                        |              |
|   | 次の場所でドライバー ソフトウェアを検索します:                                                                                            |              |
|   | C:¥Users¥pana_cf-ax2¥Documents > 参照( <u>R</u> )                                                                     |              |
|   |                                                                                                    |              |
|   |                                                                                                    | こちらをクリックします。 |
|   | → コンピューター上のデバイスドライバーの一覧から選択します(L) < この一覧には、デバイスと互換性があるインストールされたドライバー ソフトウェアと、デバイスと同じカテコリにあるすべてのドライバー ソフトウェアが表示されます。 |              |
|   |                                                                                                    |              |
|   | 次へ(N) キャンセル                                                                                                    |              |
|   |                                                                                                    |              |
|   | ×                                                                                                    |              |
| € | ◎ ドライバー ソフトウェアの更新 - USB 入力デバイス                                                                                      |              |

| このハードウェアのためにインストールするデバイス ドライバーを選択してください。                                                     |              |
|----------------------------------------------------------------------------------------------|--------------|
| バードウェア デバイスの製造元とモデルを選択して [次へ] をクリックしてください。インストールするドライバーの<br>ディスクがある場合は、[ディスク使用] をクリックしてください。 |              |
| ▼ 互換性のあるハードウェアを表示(C)                                                                         |              |
|                                                                                              |              |
| 国 USB 入力デバイス                                                                                 |              |
|                                                                                              |              |
| このドライバーはデジタル署名されています。<br>ドライバーの署名が重要な理由                                                      | こちらをクリックします。 |
| 次へ(N) キャンセル                                                                                  | ]            |

|                                                       |                | ×               |           |
|-------------------------------------------------------|----------------|-----------------|-----------|
| ⑥ 『ドライバー ソフトウェアの更新 - USB 入                            | カデバイス          |                 |           |
| ドライバー ソフトウェアが正常に更新される<br>このデバイスのドライバー ソフトウェアのインストールを終 | ました。<br>了しました: | 正常に終了した         | ことを確認します。 |
| USB 入力デバイス                                            |                |                 |           |
|                                                       |                |                 |           |
|                                                       |                |                 |           |
|                                                       |                | 閉じる( <u>C</u> ) |           |

| <u>a</u>                                 | デバイス マネージャー          | - 🗆 | × |
|------------------------------------------|----------------------|-----|---|
| ファイル(E) 操作(A) 表示(⊻) ヘルプ(H)               |                      |     |   |
| 🗢 🔿 📅 📓 🖥 🖬 👰 🎼                          |                      |     |   |
| ▶ 🐻 イメージング デバイス                          |                      |     | ^ |
| ▶ 💵 オーディオの入力および出力                        |                      |     |   |
|                                          |                      |     |   |
| ▷ 📭 コンピューター                              |                      |     |   |
| ▶ 🐗 サウンド、ビデオ、およびゲーム コントローラー              |                      |     |   |
| ▷ 🜉 システム デバイス                            |                      |     |   |
| ▷ 💯 セキュリティ デバイス                          |                      |     |   |
| ▶ 🖾 センサー                                 |                      |     |   |
| ▶ 🔟 ソフトウェア デバイス                          |                      |     |   |
| ▶ 💼 ディスク ドライブ                            |                      |     |   |
| ▶ 🎭 ディスプレイ アダプター                         |                      |     |   |
| ▶ 🕎 ネットワーク アダプター                         |                      |     |   |
| ▶ 🦢 バッテリ                                 |                      |     |   |
| ▲ 1 に ヒューマン インターフェイス デバイス                |                      |     |   |
| GPIO ボタン ドライバー                           |                      |     |   |
| GPIO ボタン ドライバー                           |                      |     |   |
| IIIII 単拠デバイス                             |                      |     |   |
| IIIII 準拠デバイス                             |                      |     |   |
| IIIII 準拠デバイス                             |                      |     |   |
| Im HID 準拠デバイス                            |                      |     |   |
| Microsoft Input Configuration Device     |                      |     |   |
| 調 USB 入力デバイス                             | トラームビッシュ システレナ 本部レナナ |     |   |
| IIIIIIIIIIIIIIIIIIIIIIIIIIIIIIIIIIII     | !マークか泪えていることを唯認します。  |     |   |
| USB 入力デバイス                               |                      |     |   |
|                                          |                      |     | ~ |
| Wireless Switch Collection for Danasonic |                      |     |   |
|                                          |                      |     |   |

以上。